# THE UNIVERSITY OF IOWA

## **BUDGET**

## AND

## SALARY PLANNING

## **APPLICATION**

## **TABLE OF CONTENTS**

| Login / Access Rights                              | 2     |
|----------------------------------------------------|-------|
| Main Menu                                          | 3     |
| Filled Positions                                   |       |
| Entering Salary Data                               | 4     |
| Master File Key (MFK) Information                  | 5     |
| Increases/User Fields (Promotions & Other Amounts) | 6     |
| Other Information                                  |       |
| Merit Positions                                    | 7     |
| Pay Basis 9 Positions                              | 7     |
| Current Budget                                     | 7     |
| Salary History                                     | 7     |
| Examples                                           |       |
| One Position/One Owner/Mult Funding Sources        | 8     |
| Shared Position – User Owns                        | 9     |
| Shared Position – User Does Not Own                | 9     |
| Multiple Positions                                 | 10    |
| Unfilled Positions                                 | 11    |
| General Expense & Revenue                          | 12-13 |
| Working Budget                                     | 14-15 |
| Category and Departmental Shifts                   | 16    |
| Filters                                            |       |
| Quick Filter                                       | 17    |
| Advanced Filter                                    | 18    |
| Balance                                            | 19-20 |
| Reports                                            | 21    |

## LOGIN / ACCESS RIGHTS

Users will access the Budget & Salary Planning application through the Finance and Operations (FO) Web Applications Portal Self Service using their Hawk ID and password. If a user's Hawk ID is unknown, contact the ITS help desk at 335-6363.

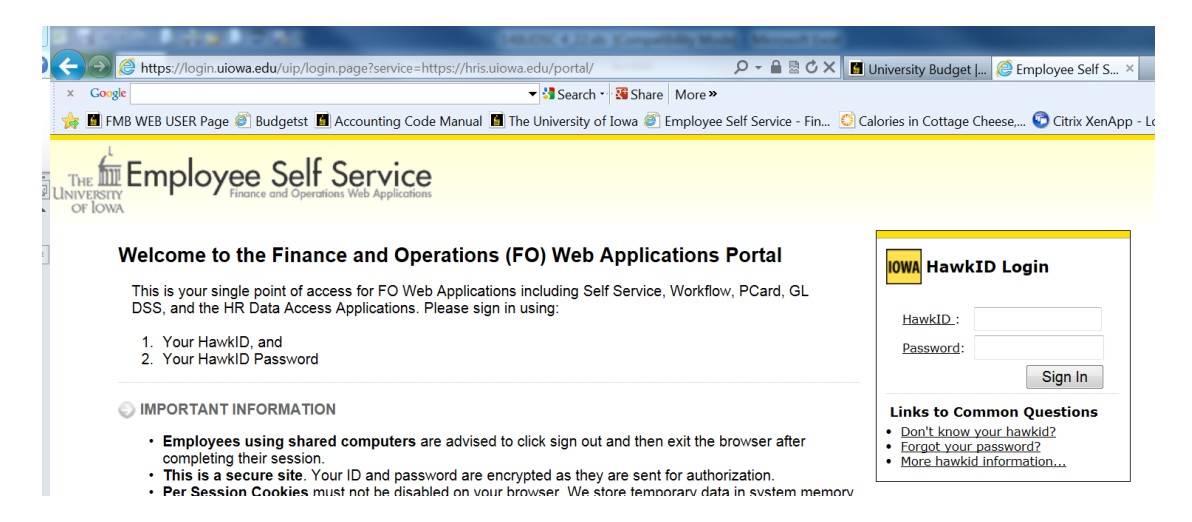

Once in Self-Service, the application is found under Administration – Systems.

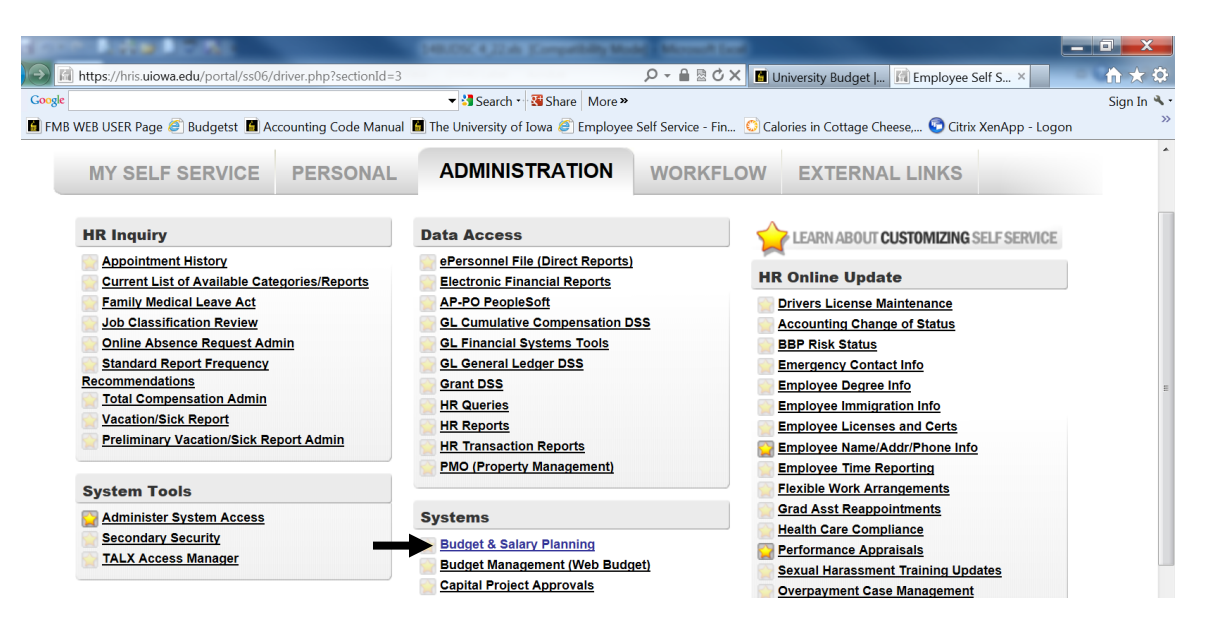

Budget Officers can request access to the budget application for individual users. The degree of access can be controlled to the departmental level. Once access is granted, the individual is considered an active user. At any time a Budget Officer may request an individual be changed to inactive status. A Budget Officer may also request a change in access level or that an individual be removed altogether.

Once in the application, a user will only be able to change records within the org and department(s) to which he/she has access.

## **MAIN MENU**

| The University<br>of Iowa                                                                                                    | Budget Year: FY - 2014                                                                                                    | Budget & Salary Planning<br>Budget App Home   Filled Positions   Filters   Reports   Logout                                                                                                    |
|----------------------------------------------------------------------------------------------------|----------------------------------------------------------------------------------------------------|----------------------------------------------------------------------------------------------------|
| <ul> <li>Salary Planning         <ul> <li>Filled Positions</li> <li>Unfilled Positions</li> <li>General Expense &amp; Revenue</li> <li>Working Budget</li> </ul> </li> <li>Miscellaneous         <ul> <li>Filters</li> <li>Reports</li> <li>Export data</li> <li>Balance</li> </ul> </li> <li>Change Password</li> <li>Logout</li> </ul> | Filter:       (No filter selected)         The filter selected above (if that you view. Click here to         Budget News & Messages         Important Links!         • 2013-2014 Salary Gu         • 2013-2014 Human Re         • 2013-2014 Fringe Ca         • Budget App Documer         This year you can review laavailable as read-only.         Budget Year:       FY - 2014 mentod | Change any) will automatically be applied to any record list or report create a new filter.  idelines asource Guidelines loulator tation st year's budget data. Any records from previous years are Set Year |
| You have access to the following org/depts: [11/*]                                                                                                    |                                                                                                    |                                                                                                    |
| Questions about the data or budget process should go to $\underline{cat}$                                                                                                    | hy-hagen@uiowa.edu or angela-mcmullin@uiowa.edu.                                                                                                    |                                                                                                    |
| Please report any technical problems to <u>AIS Budget &amp; Salary P</u>                                                                                                    | lanning Support.                                                                                                    |                                                                                                    |

#### SALARY PLANNING

This Salary Planning section includes forms to update budget and salary information by:

- Filled Positions
- Unfilled Positions
- General Expense/Revenue

• Working Budget These will be discussed in detail later

#### **MISCELLANEOUS**

The options under miscellaneous include:

- Filters
- Reports
- Export data
- Balance

These will be discussed in detail later

#### **CHANGE PASSWORD**

This gives users the option of changing their Hawk ID.

#### LOGOUT

## **FILLED POSITIONS**

#### ENTERING SALARY DATA

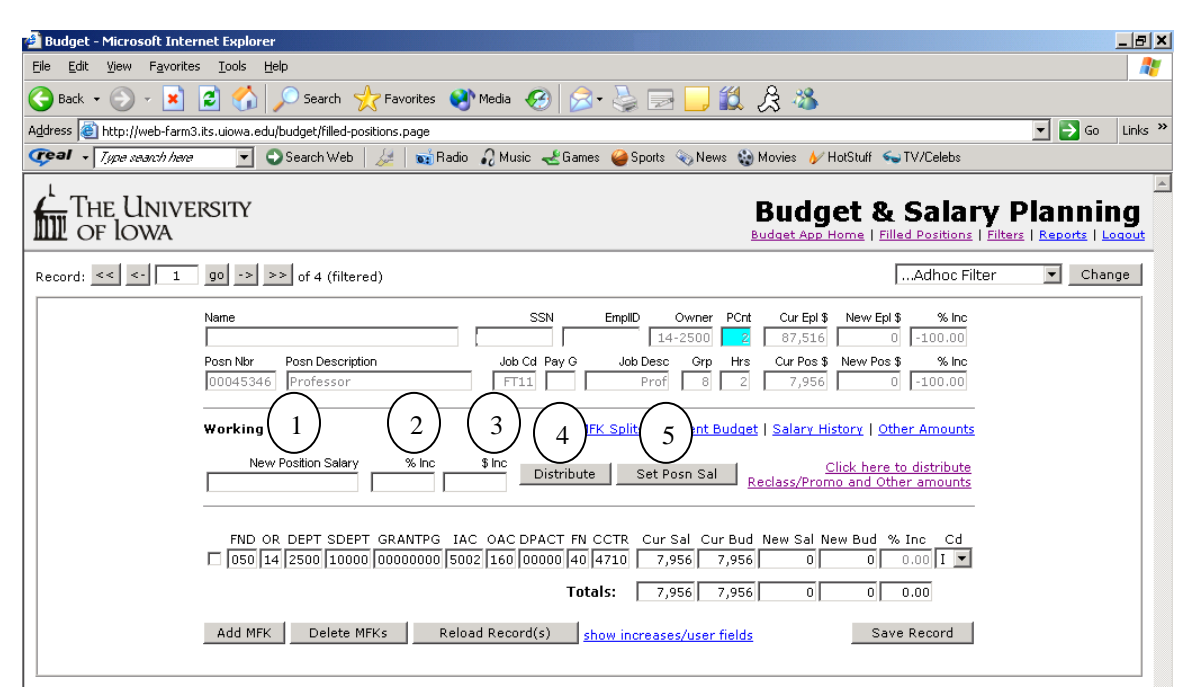

There are multiple ways to enter new salary amounts. Actual salary dollars can be entered in multiple places or increases can be entered and the new salary will be calculated. Below are instructions on how to use these various methods.

- 1. New Position Salary: Salary can be entered here and then allocated to MFKs by selecting the "Distribute" button. Also, salary can be input here and the "Set the Position Salary" button selected (see 5.). The Set Position Salary option is used commonly when a position is owned by one area, but funded across many org-depts.
- **2.** % Inc: Enter the percent of increase (2% enter 2) and select "Distribute". The increase will be added to the Current Salary.
- **3. \$ Inc:** Enter the dollar amount of the increase and select "Distribute". The increase will be added to the Current Salary.
- **4. Distribute:** Distributes the dollars in New Position Salary, % Inc, \$ Inc, Promo/Reclass, or Other based on the ratio of the Current Salary (per MFK) to the sum of Current Salary. It will only distribute across those MFKs to which the user has access.
- 5. Set Posn Sal (Set Position Salary): This is a two-step process. The use of this button is optional but highly recommended with a shared position. It sets the New Position Salary in the top section of the screen before any distribution takes place. This will help determine what dollar amount each org is responsible for funding. The user must re-enter the salary again and then select the "Distribute" button. This button is not visible for General Service staff or for positions that a user does not own.

#### MASTER FILE KEY (MFK) INFORMATION

| 🗿 Budget - Microsoft Internet Explorer                                                                                                    | _ 8 ×   |
|----------------------------------------------------------------------------------------------------|---------|
| Eile Edit View Favorites Iools Help                                                                                                    | -       |
| 😋 Back 🔹 🕥 - 💌 😰 🏠 🔎 Search 🤺 Favorites 🜒 Media 🤣 🌫 🍃 🧫 🌄 🎉 🏂 🥸                                                                                                    |         |
| Address 🕘 http://web-farm3.its.uiowa.edu/budget/filled-positions.page?action=ShowFields 🔽 🄁 Go                                                                                                    | Links » |
| 🕼 🗸 🖓 😴 🖓 🖓 🖓 🖓 🖓 🖓 🖓 Search Web 🛛 🎉 🛛 🙀 Radio 🖓 Music 🛫 Games 🥔 Sports 📎 News 🍪 Movies 🖌 HotStuff 🕤 TV/Celebs                                                                                                    |         |
| THE UNIVERSITY Budget & Salary Plannin<br>OF IOWA Filled Positions   Filled Positions   Fill |         |
| Record: << <- 1 go -> >> of 4 (filtered)                                                                                                    | je      |
| Name         SSN         EmpID         Owner         PCnt         Cur Epl \$         New Epl \$         % Inc           Posn Nbr         Posn Description         Job Cd Pay G         Job Desc         Grp         Hrs         Cur Pos \$         New Pos \$         % Inc           00045346         Professor         FT11         Prof         8         2         7,956         0         -100.00                                                                                                    |         |
| Working Budget MFK Splits   Current Budget   Salary History   Other Amounts                                                                                                    |         |
| New Position Salary % Inc \$ Inc Distribute 1 2 3 4 Other a 5                                                                                                    |         |
| FND OR DEPT SDEPT GRANTPG       IAC OAC DPACT FN CCTR. Cur Sal Cur Bud New Sal New Bud % Inc. Cd         050       14       2500       10000       000000000       5002       160       00000       40       4710       7,956       7,956       0       0       0.000 I       I       I         \$ Inc       Promo       Code       Other       Code (edit splits)       DEO         0       0       0       Image: Code (edit splits)       DEO         User Fields:       Image: Code (edit splits)       Image: Code (edit splits)       Image: Code (edit splits)       Image: Code (edit splits)                                                                                                    |         |
| Totals:     7,956     7,956     0     0     0.00       Add MFK     Delete MFKs     Reload Record(s)     hide increases/user fields     Save Record                                                                                                    |         |

- 1. Current Salary (Cur Sal): At the time of the initial data load, this represents salary amounts assigned to MFKs according to Human Resource records. It could also include known 7/1 HR transactions such as standard hour changes. It is recommended that users do not alter this information; however, the system does not prevent it.
- 2. Current Budget (Cur Bud): This field is populated with the budget amount assigned in the New Budget field in the prior year or changed in Budget Management during the year. It is recommended users do not alter this information; however, the system does not prevent it.
- **3.** New Salary (New Sal): This is the salary amount the user wants charged to the assigned MFK and will be supplied to Human Resources at the end of the budget process. This can be updated by the distribution button or by clicking inside individual cells and entering information.
- 4. New Budget (New Bud): This is the dollar amount the user wants loaded to the General Ledger for the Budget amount. It will automatically default to equal the new salary. The user may change the amount to reflect an over/under-funded position by clicking in the cell itself. This field will be used to <u>balance the budget</u>. This amount will also feed to the Position Management Application (Budget Management) and will be brought back to the Current Budget field for the next year's budget process.
- 5. Budg Stat CD: When users first open the application there will be an "**T**" in this box indicating this is the initial load from HR. "**F**" stands for final. It is recommended that users put an "F" in the box when they are done working this MFK, especially if positions are shared. Other definitions are: **A** for addition, **C** for change, **D** for delete, and **N** for new.

### **INCREASES AND USER FIELDS**

To see Promotion and Other amounts and their codes, click on "show increases/user fields" underneath the MFK information. Although these fields are not required, they provide useful information to Human Resources at the end of the budget process. The application will only display MFKs to which the user has access rights. These amounts are updated directly in the cell.

**1. Promo:** Enter the dollar amount of the promotion. This is typically done after the New Position Salary, % Inc, or \$ Inc has already been entered. A code should be assigned to all promotion amounts.

| FND OR DEPT SDEPT | GRANTPG         IAC         OAC DPACT         FN         CCTR         Cur Sal         Cu           00000000         5002         000         00000         10         0000         80,300         80 | r Bud New Sal<br>0,300 84,100 | New Bud % Inc<br>84,100 4.73 I | Cd          |
|-------------------|----------------------------------------------------------------------------------------------------|-------------------------------|--------------------------------|-------------|
| \$ Inc Promo      | Code                                                                                                    | Other                         | Code (edit splits)             | DEO         |
| 1,300 2,500       | D - Faculty - Assistant to Associate Professor, \$2500                                                                                                    | <b>-</b> 0                    |                                | ▼ N ▼       |
|                   | D - Faculty - Assistant to Associate Professor, \$2500<br>E - Faculty - Associate to Full Professor, \$3500<br>Totals: 80,300 8                                                                      | 0,300 84,100                  | 84,100 4.73                    | essor       |
| Add MFK Delete Mi | Ks Reload Record(s) hide increases/user                                                                                                    | fields                        |                                | Save Record |

2. Other: Enter the amount of other changes to salary. This is typically done after the New Position Salary, % Inc, or \$ Inc has already been entered. A code should be assigned to all amounts in the "Other" category. If *no salary increment was given*, users should use this drop-down menu to add the appropriate reason code.

| FND OR DEPT SDEPT GRANT | PG IAC OAC DPACT FN CCTR Cur Sal   | Cur Bud New Sal | New Bud % Inc Cd                                                                                                    | •    |
|-------------------------|------------------------------------|-----------------|----------------------------------------------------------------------------------------------------|------|
| \$ Inc Promo            | Code                               | Other           | Code (edit splits)                                                                                                    | DEO  |
| 7,000 0                 |                                    | ▼ 3,000         | 4 - SEIU/Faculty - market adjst 💌                                                                                                    | N 🔻  |
| User Fields             | Totals: 185,000                    | 2               | * - Multiple selection<br>3 - SEIU/Faculty - retention<br>4 - SEIU/Faculty - market adjst<br>C - Chg in Faculty Admin Duties<br>L - Lv of absence w/o sal |      |
| Add MFK Delete MFKs     | Reload Record(s) hide increases/us | er fields       | N - New employee<br>R - Phased retirement<br>T - Term. next fiscal yr<br>U - Term. this fiscal yr                                                         | cord |

**3.** User Fields: User code fields are optional and can be used at the user's own discretion. User 1 will hold up to 50 characters, User 2 & 3 will each hold 10, and User 4 is a numeric field. User codes will not be given to HR or loaded to the General Ledger, but will be saved.

| FND OR DEPT SDEPT | GRANTPG         IAC         OAC DPACT         FN         CCTR         Cur           00000000         5002         000         00000         10         0000         100 | Sal Cur Bud New Sal New<br>000 100,000 110,000 110, | Bud % Inc Cd                         | •     |
|-------------------|----------------------------------------------------------------------------------------------------|-----------------------------------------------------|--------------------------------------|-------|
| \$ Inc Promo      | Code                                                                                                    | Other                                               | Code ( <u>edit splits</u> )          | DEO   |
| 3,000 0<br>3 Use  | er Fields:                                                                                                    | 7,000 3 - S      Retention agreement                | EIU/Faculty - retention    Professor | N (4) |

**4. DEO:** Indicates if an individual is a Department Executive Officer. O is an Officer and N is not an officer.

### **OTHER INFORMATION**

**Merit (General Services) Positions:** Merit salaries have been updated by Human Resources. Users cannot change the "New Pos \$" salary. Users may change, add, or delete MFKs by entering directly into the MFK line.

| d: << <- 1 go -> >> of 1 (filtered)                                                                     |                                                                        | Adhoc Filter                                                                                                    | ▼ Change                           |
|----------------------------------------------------------------------------------------------------|------------------------------------------------------------------------|----------------------------------------------------------------------------------------------------|------------------------------------|
| Name                                                                                                    | SSN EmpliD Owner                                                       | PCnt Cur Epl \$ New                                                                                                    | Epl \$ % Inc                       |
| Posn Nbr Posn Description Joi<br>00003363 CLERK III 35                                                  | 0 Cd Pay G Job Desc Grp<br>12 08 Clk III 1                             | Image: Solution of the second second secon | Pos \$ % Inc<br>,722 2.37          |
| Working Budget                                                                                          | Current B                                                              | Budget   Salary History                                                                                                    | Other Amounts                      |
| <ul> <li>This is a Merit position, funds have alr<br/>You can update individual MFKs, but th</li> </ul> | eady been distributed.<br>Ne New Position Salary shou                  | ld not change.                                                                                                    |                                    |
|                                                                                                    |                                                                        |                                                                                                    |                                    |
| FND OR DEPT SDEPT GRANTPG IAC OAC                                                                       | DPACT FN CCTR Cur Sal C<br>00000 10 0000 35,872                        | ur Bud New Sal New Bu<br>15,872 36,722 36,72                                                                                                    | d % Inc Cd<br>2 2.37 I 💌           |
| FND OR DEPT SDEPT GRANTPG IAC OAC                                                                       | DPACT FN CCTR Cur Sal Co<br>00000 10 0000 35,872 3<br>Totals: 35,872 3 | ur Bud New Sal New Bu<br>15,872 36,722 36,72<br>15,872 36,722 36,72                                                                                                    | d % Inc Cd<br>2 2.37 I 💌<br>2 2.37 |

There may be rounding errors with the New Position salary and the New Salary in the MFK field when the data is initially loaded from HR. Please adjust the MFK salary <u>to equal</u> the New Position salary or this position will not balance. (if you believe the new position salary to be wrong, please contact HR on this)

**Pay Basis 9:** Information for these individuals are no longer in the application but can be found on the main screen under the heading "Important Links!" A link has been provided to the HR report "Complimentary Appointment Report". Budget Officers may request that users review this report; however, it is not a requirement of the Budget Office.

**Current Budget:** These are non-updateable fields and for reference use only. It displays current MFK's and salary distribution. If you change the current budget on the Working Budget, you will always be able to come back to this screen to see the current budget you started with.

| <u>Wo</u> | rking E | <u>Budge</u> | <u>:t</u> |       | MFK Splits   Current Budget   Salary History   Other |      |     |       |    |       | ry   <u>Other Amour</u> | <u>ts</u>   |  |
|-----------|---------|--------------|-----------|-------|------------------------------------------------------|------|-----|-------|----|-------|-------------------------|-------------|--|
|           | FND     | OR           | DEPT      | SDEPT | GRANTPG                                              | IAC  | OAC | DPACT | FN | CCTR  | Current Sal             | Current Bud |  |
|           | 050     | 05           | 0305      | 11000 | 50501800                                             | 5202 | 000 | 00000 | 60 | 0000  | 75,000                  | 75,000      |  |
|           |         |              |           |       |                                                      |      |     |       |    | Total | 75,000                  | 75,000      |  |

#### **Salary History**

Salary history comes from previous years' budget applications and reflects salary as of July 1 of that fiscal year.

Working Budget

MFK Splits | Current Budget | Salary History | Other Amounts

| Year | Sal Amount | % Increase |
|------|------------|------------|
| 2013 | 49,959     | 2.40 %     |
| 2012 | 48,788     | 2.95 %     |
| 2011 | 47,390     | 2.00 %     |
| 2010 | 46,461     | 0.00 %     |
| 2009 | 46,461     | 10.70 %    |

### **EXAMPLES**

| UNE POSITION /                          | / ONE OWNER / MUTIPLE FUP                                                                                                    | NDING SOURCES                                                                                                    |
|-----------------------------------------|----------------------------------------------------------------------------------------------------|----------------------------------------------------------------------------------------------------|
| 🚰 Budget - Microsoft Internet Explore   | er                                                                                                    |                                                                                                    |
| <u>File Edit View Favorites Tools </u>  | Help                                                                                                    | A                                                                                                    |
| 🚱 Back 🝷 🕥 👻 📓 🚮                        | 🔎 Search 🤺 Favorites 🔇 Media 🤣 🍰 🍃 🛄                                                                                                    | 邕 条 🚳                                                                                                    |
| Address 🙆 http://web-farm3.its.uiowa.ed | du/budget/filled-positions.page?action=HideFields                                                                                                    | 🔽 🔁 Go 🛛 Links 🎽                                                                                                    |
| 🕼 🗸 Type search here                    | 🕤 Search Web 🛛 🌽 🛛 🐋 Radio 🛛 🖓 Music 🛛 🕹 Games 🧉 Sports 🔌 New                                                                                                    | vs 🍪 Movies 🥢 HotStuff ፍ TV/Celebs                                                                                                    |
| THE UNIVERSITY<br>OF IOWA               |                                                                                                    | Budget & Salary Planning<br>Budget App Home   Filled Positions   Filters   Reports   Logout                                                                                                    |
| Record: << <- 1 go ->                   | >> of 1 (filtered)                                                                                                    | Adhoc Filter Change                                                                                                    |
| Name<br>Posn Nor<br>00014672            | SSN         EmpIID         Owner           9osn Description         Job Cd         Pay G         Job Desc         Grp           72         Administrative Associate         PA23         10         Administra         1                                                                                                    | PCnt         Cur Epl \$         New Epl \$         % Inc           1         57,068         0         -100.00           Hrs         Cur Pos \$         New Pos \$         % Inc           40         57,068         0         -100.00 |
| Working<br>Net                          | J Budget MFK Splits   Current B<br>aw Position Salary % Inc \$ Inc Distribute Set Posn Sal                                                                                                    | Audaet   <u>Salary History</u>   <u>Other Amounts</u><br><u>Click here to distribute</u><br><u>Reclass/Promo and Other amounts</u>                                                                                                    |
| FND C<br>050 T<br>450 T<br>Add MFF      | OR         DEPT         SRANTPG         IAC         OAC         DPACT         FN         CCTR         Cur Sal         Cu           05         0305         80000         50501800         5202         000         00000         60         0000         28,534         21           05         0307         00733         000000000         5202         000         00000         00         00000         28,534         21           Totals:         57,068         5           FK         Delete MFKs         Reload Record(s)         show increases/user | rr Bud New Sal New Bud % Inc Cd<br>8,534 0 0 0.000 I ▼<br>8,034 0 0 0.000 I ▼<br>6,568 0 0 0.000<br>fields Save Record                                                                                                    |

Salary increases are distributed over the multiple MFK lines based upon the same ratio of the Current Salary (per MFK) to the sum of Current Salary.

#### **SHARED POSITION - USER OWNS**

| THE UNIVERSITY<br>OF IOWA                                                                                                    | Budget & Salary Planning<br>Budget App Home   Filled Positions   Filters   Reports   Logout                                                                                                    |
|----------------------------------------------------------------------------------------------------|----------------------------------------------------------------------------------------------------|
| Record: << <- 1 go -> >> of 2 (filtered)                                                                                                    | Adhoc Filter  Change                                                                                                    |
| Name     SSN     EmpliD     Owner       Posn Nbr     Posn Description     Job Cd     Pay G     Job Desc     Grp       00015439     Associate Professor(Clinical)     FQ12     Asc Pr(Cl)     1       Working Budget     MFK Splits     Current Bu       New Postion Salary     % Inc     \$ Inc     Distribute     Set Posn Sal                                                                                        | PCnt         Cur Epl \$         New Epl \$         % Inc           1         140,000         0         -100.00           Hrs         Cur Pos \$         New Pos \$         % Inc           40         140,000         0         -100.00           udget   Salary History   Other Amounts         Click here to distribute           Reclass/Promo and Other amounts |
| FND OR DEPT SDEPT GRANTPG IAC OAC DPACT FN CCTR Cur Sal Cur         050 17 3260 00000 00000000 5004 000 000000 10 8896       10,000 10,         180 80 8400 00000 5004 000 000000 5004 000 00000 31 8896       27,600         990 17 3260 00000 54002200 5015 000 00000 00 8896       102,400 102,         Totals: 140,000 112,         Add MFK       Delete MFKs       Reload Record(s)       show increases/user fit | Bud       New Sal       New Bud       % Inc       Cd         ,000       0       0.00       I       I         0       0       0.00       I       I         ,400       0       0       0.00       I       I         ,400       0       0       0.00       I       I         ields       Save Record       I       I       I                                           |

All MFK distributions on this position will be viewable. Only the MFKs users have access rights to will be updateable. Distributions will continue to maintain the same ratio to total as the current salary but distribution will only occur to the users MFKs.

It is *highly recommended* that the Set Posn Sal button be used on all shared positions. The application will not allow balancing if the New Position Salary does not equal the sum of the New Salary on each MFK.

The Increases/Users Fields tab will only show MFKs which the user can update.

| The University<br>of Iowa                                                                                                    | Budget & Salary Planning<br>Budget App Home   Filled Positions   Filters   Reports   Logout                                                                                                    |
|----------------------------------------------------------------------------------------------------|----------------------------------------------------------------------------------------------------|
| Record: << <- 1 go -> >> of 1 (filtered)                                                                                                    | Adhoc Filter 🔽 Change                                                                                                    |
| Name         SSN         EmpliD         Owner           Image: SSN         Posn Nbr         Posn Description         Job Cd         Pay G         Job Desc         Grap           Image: SSN         Posn Nbr         Posn Description         Job Cd         Pay G         Job Desc         Grap           Image: SSN         Image: SSN         Posn Nbr         Posn Description         Job Cd         Pay G         Job Desc         Grap           Image: SSN         Image: SSN | PCnt         Cur Epl \$         New Epl \$         % Inc           1         74,000         0         -100.00           Hrs         Cur Pos \$         New Pos \$         % Inc           40         74,000         0         -100.00 |
| Working Budget         MFK Splits         Current           New Position Salary         % Inc         \$ Inc         Distribute                                                                                                    | Budget   Salary History   Other Amounts<br>Click here to distribute<br>Reclass/Promo and Other amounts                                                                                                    |
| FND OR DEPT SDEPT GRANTPG         IAC         OAC         DPACT         FN         Cur         Sal         C           170         70         7280         08100         00000000         5202         000         00000         14,816         14,816         14,816         14,816         14,816         14,816         14,816         14,816         14,816         14,816         14,816         14,816         14,816         14,816         14,816         14,816         14,816         14,816         14,816         14,816         14,816         14,816         14,816         14,816         14,816         14,816         14,816         14,816         14,816         14,816         14,816         14,816         14,816         14,816         14,816         14,816         14,816         14,816         14,816         14,816         14,816         14,816         14,816         14,816         14,816         14,816         14,816         14,816         14,816         14,816         14,816         14,816         14,816         14,816         14,816         14,816         14,816         14,816         14,816         14,816         14,816         14,816         14,816         14,816         14,816         14,816         14,816         14,816         14,81                                                         | ur Bud New Sal New Bud % Inc Cd<br>14,816 0 0 0.000 1 •<br>24,275 0 0 0.000 1 •<br>24,276 0 0 0.000 1 •                                                                                                    |
| Totals:     74,000       Add MFK     Delete MFKs     Reload Record(s)     show increases/user                                                                                                    | 53,367 0 0 0.00<br>r fields Save Record                                                                                                    |

#### SHARED POSITION – USER DOES NOT OWN

This is exactly like the "Shared Position-User Owns" except the Set Posn Sal button will not be visible. Only the owner has the right to update New Position Salary using this button.

#### **MULTIPLE POSITIONS**

| 曫 Budget - Microsoft Inte                       | ernet Explorer                                                                                                    | <u>_ 8 ×</u>     |
|-------------------------------------------------|----------------------------------------------------------------------------------------------------|------------------|
| <u>File E</u> dit <u>V</u> iew F <u>a</u> vorit | es Iools Help                                                                                                    |                  |
| 🕒 Back 👻 🕗 👻 💌                                  | 😰 🏠 🔎 Search 🤺 Favorites 🜒 Media 🤣 😥 - چ 🚍 🛄 🎉 😤 🦄                                                                                                    |                  |
| Address i http://web-farm                       | 13.its.uiowa.edu/budget/filled-positions.page                                                                                                    | 🔽 🔁 Go 🛛 Links 🌺 |
| Type search her                                 | e 🔄 💽 Search Web   🜽   📷 Radio 🎣 Music 🛫 Games 🤪 Sports 🗞 News 🍇 Movies 🕢 HotStuff 🕤 TV/Celebs                                                                                                    |                  |
| THE UNIVE<br>OF LOWA                            | ERSITY Budget & Salar<br>Budget App Home   Filled Positions                                                                                                    |                  |
| Record: << <- 1                                 | go -> >> of 2 (filtered)                                                                                                    | ter 💌 Change     |
|                                                 | Name         SSN         EmpIID         Owner         PCrt         Cur Epl \$         New Epl \$         % Inc           0         17-3000         2         21,000         0         -100.00           Posn Nbr         Posn Description         Job Cd         Pay G         Job Desc         Grap Hrs         Cur Po\$ \$         New Po\$ \$         % Inc           00104654         Graduate Research Assistan         FR19         Grad Ra         1         10         1,032         0         -100.00                                                                                                    |                  |
|                                                 | Working Budget MFK Splits   Current Budget   Salary History   Other Amounts                                                                                                    |                  |
|                                                 | New Position Salary % Inc \$ Inc Distribute Set Posn Sal Click here to distribute Click here to distribute Reclass/Promo and Other amounts                                                                                                    |                  |
|                                                 | FND OR DEPT SDEPT GRANTPG         IAC         OAC         DPACT         FN         Cur Sal         Cur Bud         New Sal         New Bud         % Inc         Cd           050         17         3000         41000         72002800         5045         000         00000         1,032         0         0         0         0.00         I         Totals:         1,032         0         0         0         0.00         0         0.00         0         0.00         0         0.00         0         0.00         0         0.00         0         0.00         0         0.00         0         0.00         0         0.00         0         0.00         0         0.00         0         0.00         0         0.00         0         0.00         0         0.00         0         0.00         0         0.00         0         0.00         0         0.00         0         0.00         0         0         0         0         0         0         0         0         0         0         0         0         0         0         0         0         0         0         0         0         0         0         0         0         0         0 |                  |
|                                                 | Add MFK Delete MFKs Reload Record(s) show increases/user fields Save Record                                                                                                    |                  |
| Budget - Microsoft Inter                        | rnet Fynlarer                                                                                                    |                  |
| File Edit View Favorite                         | s Tools Help                                                                                                    |                  |
| 🌏 Back 👻 💮 👻 💌                                  | 😰 🟠 🔎 Search 🤺 Favorites 🜒 Media  🧭 😥 🥪 🥃 🗔 🛄 🏭 🔏 🦓                                                                                                    |                  |
| لاطress 🕘 http://web-farm3                      | .its.uiowa.edu/budget/filled-positions.page                                                                                                    | 💌 🄁 Go 🛛 Links 🌺 |
| Type search here                                | 🔽 🔾 Search Web   🌽   🐋 Radio 🎣 Music ᢞ Games 🥝 Sports 🗞 News 🍪 Movies 🎸 HotStuff 🦕 TV/Celebs                                                                                                    |                  |
| The Unive<br>Of Iowa                            | RSITY Budget & Sala<br>Budget App Home   Filled Positions                                                                                                    | ry Planning      |
| Record: << <- 2                                 | go -> >> of 2 (filtered)                                                                                                    | ter 💌 Change     |
|                                                 | Name         SSN         EmpID         Owner         PCnt         Cur Epl \$         New Epl \$         % Inc           Posn Nbr         Posn Description         Job Cd Pay G         Job Desc         Grp         Hrs         Cur Pos \$         New Pos \$         % Inc           00330002         Scholar/Trainee         FT52         Schol Train         IF         0.01         19,968         0         -100.00                                                                                                    |                  |
|                                                 | Working Budget   Salary History   Other Amounts                                                                                                    |                  |
|                                                 | New Position Salary % Inc \$ Inc Distribute Set Posn Sal Click hare to distribute Click hare to distribute Set Posn Sal                                                                                                    |                  |
|                                                 | FND_OR_DEPT_SDEPT_GRANTPG_IAC_OAC_DPACT_FN_CCTR_Cur_Sal_Cur_Bud_New Sal_New Bud_%_Inc_Cd           050         17         3000         71886400         5610         00000         19,968         0         0         0.000         I         Totals:         19,968         0         0         0.000         0         0.000         0         0.000         0         0.000         0         0         0.000         0         0         0         0         0         0         0         0         0         0         0         0         0         0         0         0         0         0         0         0         0         0         0         0         0         0         0         0         0         0         0         0         0         0         0         0         0         0         0         0         0         0         0         0         0         0         0         0         0         0         0         0         0         0         0         0         0         0         0         0         0         0         0         0         0         0         0         0         0         0         0         0            |                  |
|                                                 | Add MFK         Delete MFKs         Reload Record(s)         show increases/user fields         Save Record                                                                                                    |                  |

If an employee has multiple positions, the user will see all of the positions if that user is responsible for any part of the salary. This will allow the user to see all positions comprising the New Employee Salary. Remember the user will only be able to update the position that they own.

## **UNFILLED POSITIONS**

| 🖉 Budget - Microsoft Internet Explorer                                                                                                    | _ 8 ×                                                                     |
|----------------------------------------------------------------------------------------------------|---------------------------------------------------------------------------|
| Elle Edit View Favorites Tools Help                                                                                                    | 2                                                                         |
| 🕞 Back 🔹 🕥 🖌 📓 🚮 🔎 Search 🤺 Favorites 🜒 Media 🤣 🍰 🎍 🔜 🛄 🏭 😤 🦓                                                                                                    |                                                                           |
| Address 🕘 http://web-farm3.its.uiowa.edu/budget/unfilled-positions.page                                                                                                    | 💌 🄁 Go 🛛 Links 🌺                                                          |
| 🕡 al 🗸 Type search here 💽 💿 Search Web 🏿 🎉 🛛 🐋 Radio 🖓 Music 🛫 Games 🧉 Sports 📎 News 🎲 Movies 🖌 HotStuff 💊 TV/Celebs                                                                                                    |                                                                           |
| THE UNIVERSITY Budget & Salah<br>OF IOWA Budget App Home   Filled Positions                                                                                                    |                                                                           |
| Record: << <- 1 go -> >> of 2 (filtered)                                                                                                    | ilter 💌 Change                                                            |
| Posn Nbr         Posn Description         Job Cd Pay G         Job Desc         Hrs         Owner         SubDept           00000687         Accountant         PB16         06         Accountant         40         05-0305         50000 |                                                                           |
| FND OR DEPT SDEPT GRANTPG IAC OAC DPACT FN CCTR Cur Budg New Budg Cd                                                                                                    |                                                                           |
| Add MFK Delete MFKs Reload Record(s) Save Record                                                                                                    |                                                                           |
| Click <u>here</u> to e-mail your questions/suggestions.<br>Budget Development is a department in the <u>Finance and University Services</u> organization<br>Copyright © 2003 - <u>The University of Iowa</u> . All rights reserved.         | chagen<br>10:22 AM 05/03/2004<br><u>Budget Office</u>   <u>FUS Portal</u> |

The application allows the user to assign an MFK and budget amount to an unfilled position. The MFK and the budget amount will go only to the general ledger. The position number, MFK, and budget amount will be fed to the Budget Management Application. None of this information will be sent to Human Resources. If a user wants to change ownership of the position, proper paperwork must be submitted to the Human Resource Department through the Position Management application.

The Iacct is defaulted to the budget iacct based upon the job code.

HR has provided the Org, Dept, and Sub-Dept from their files.

The user may add an unfilled position to the working budget without a position number.

Assigning an MFK and budget amount is strictly for General Ledger and Budget Management purposes. Again, Human Resources will not collect any information on these positions.

## **GENERAL EXPENSE & REVENUE**

| 🚰 Budget - Microsoft Internet Explorer                                       |                                                                                         |                              |  |  |  |  |  |  |
|------------------------------------------------------------------------------|-----------------------------------------------------------------------------------------|------------------------------|--|--|--|--|--|--|
| <u>File E</u> dit <u>V</u> iew F <u>a</u> vorites <u>T</u> ools <u>H</u> elp |                                                                                         | 10 M                         |  |  |  |  |  |  |
| 🗘 Back 👻 🤿 🖉 🙆 🚮 🔞 Search 💿 Favorites 🤅                                      | 🔊 Media 🧭 🛃 🍰 🖬 🗐 🏦                                                                     |                              |  |  |  |  |  |  |
| Address 🕘 http://web-farm3.its.uiowa.edu/budget/general-expe                 | Address 🙆 http://web-farm3.its.uiowa.edu/budget/general-expense.page 🔹 🗸 🔗 Go 🛛 Links 🎽 |                              |  |  |  |  |  |  |
| THE UNIVERSITY<br>OF IOWA                                                    | Budget & Sala                                                                           |                              |  |  |  |  |  |  |
| <u>Click here</u> to export this data as a comma-delimite                    | d file or Excel spreadsheet (No fil                                                     | ter selected) 💌 Change       |  |  |  |  |  |  |
| Click on the MFK to view, edit or delete that record                         | I. <u>Click</u>                                                                         | here to create a new record  |  |  |  |  |  |  |
| MFK                                                                          | Name/Desc                                                                               | Current New<br>Budget Budget |  |  |  |  |  |  |
| <u>050 17 3000 00000 0000000 6070 999 00000 40 0000</u>                      | GENERAL EXPENSE                                                                         | 148,134 148,134              |  |  |  |  |  |  |
| <u>050 17 3000 20000 0000000 6070 999 00000 21 0000</u>                      | GENERAL EXP                                                                             | 52,180 52,180                |  |  |  |  |  |  |
| 050 17 3005 00000 0000000 6070 999 00000 10 0000                             | GENERAL EXPENSE                                                                         | 49,267 49,267                |  |  |  |  |  |  |
| <u>050 17 3005 00000 53390100 6070 999 00000 10 0000</u>                     | PHONE REVERSION                                                                         | 227,011 227,011              |  |  |  |  |  |  |
| 050 17 3005 00000 53390100 6270 999 00000 10 0000                            | COLLEGE OF MEDICINE-VOICE REVERSION                                                     | -227,102 -227,102            |  |  |  |  |  |  |
| <u>050 17 3010 00000 0000000 6070 999 00000 10 0000</u>                      | GENERAL EXPENSE                                                                         | 8,556 8,556                  |  |  |  |  |  |  |
| 220 17 3015 00000 53415000 6235 800 00000 10 0000                            | YEAR END ADJ                                                                            | 5,038 5,038                  |  |  |  |  |  |  |
|                                                                              |                                                                                         |                              |  |  |  |  |  |  |

All General Expense and Revenue amounts are listed with Current Budget equal to New Budget. The user has the option to change the New Budget.

All MFKs are unique with one description. If the user would like to add a new general expense or revenue amount with a unique description, the new MFK must also be unique.

The user can click anywhere on the MFK to change it. Another popup screen will appear to enter changes.

| 🖉 Budget - Microsoft Internet Explorer                                                                                          |                  |
|----------------------------------------------------------------------------------------------------|------------------|
| Eile Edit <u>Vi</u> ew Favorites <u>I</u> ools <u>H</u> elp                                                                     |                  |
| 🖙 Back 🔹 🤿 🖉 🚰 🔯 Search 🔝 Favorites 🎯 Media 🧭 🛃 🚽 🎒 🗾 🎘                                                                         |                  |
| Address 🕘 http://web-farm3.its.uiowa.edu/budget/general-expense.page?action=edit&id=1871164                                     | 💌 🧬 Go 🛛 Links 🌺 |
| THE UNIVERSITY Budget & Salary Plan<br>OF IOWA Filled Positions                                                                 | nning            |
| Record:         <                                                                                                    | ▼ Change         |
| MFK: 050 17 3000 00000 0000000 6070 999 00000 40 0000<br>Name/Desc: GENERAL EXPENSE<br>Cur Budget: 148134<br>New Budget: 148134 |                  |
| Save Changes Reload Record Click here to return to the General Expense list De                                                  | lete Record      |

### **GENERAL EXPENSE & REVENUE (continued)**

Users must click on <u>General Expense & Revenue</u> on the home page in order to add new general expense or revenue lines. They cannot be added from the "Working Budget" link.

To create a new General Expense or Revenue line click "Click here to create new record" located in the top right-hand corner of the screen and this popup box will appear:

| 🚰 Budget - Microsoft Internet Explorer                                                                                                    |                            |
|----------------------------------------------------------------------------------------------------|----------------------------|
| Eile Edit View Favorites Iools Help                                                                                                    | <u>()</u>                  |
| $\Leftrightarrow Back \ \bullet \ \Rightarrow \ \bullet \ \textcircled{O} \ \textcircled{O} \ @} \ \textcircled{O} \ \textcircled{O} \ @ \ \textcircled{O} \ @ \ @ \ @ \ @ \ @ \ @ \ @ \ @ \ @ \ $ |                            |
| Address 🕘 http://web-farm3.its.uiowa.edu/budget/general-expense.page?action=create                                                                                                    | 💌 🧬 Go 🛛 Links 🎇           |
| Lange     Budget & Salary Plan       OF IOWA     Budget Office   Budget App Home   Filled Positions                                                                                                    | nning<br>Filters   Reports |
| Record:         <                                                                                                    | Change                     |
| MFK:                                                                                                    | Cancel                     |

When in the General Expense & Revenue screen, users may export data as a comma-delimited file or Excel spreadsheet. Select "Click here to export this data...." and additional instructions will be provided (see below).

| J | Address Added Trans                                                                                                    | 140.05C4,22.4t Ecospatibility Made                                                                                                    | (Mound Law)                             |                              |                   |  |
|---|----------------------------------------------------------------------------------------------------|----------------------------------------------------------------------------------------------------|-----------------------------------------|------------------------------|-------------------|--|
|   | ← ∋ 🧟 http://apps.its. <b>uiowa.edu</b> /budget/export.page                                                                                                    |                                                                                                    | 🔎 👻 🗟 🗙 📓 University Budget             | 🏉 Budget 🛛 🗙 🛛               | <b>î</b> ★ ‡      |  |
|   | × Google                                                                                                    | 🔻 🛃 Search 🛀 🏭 Share 🛛 More »                                                                                                    |                                         |                              | Sign In 🔦 🔹       |  |
|   | 🌟 📓 FMB WEB USER Page 餐 Budgetst 📓 Accounting Code Manual                                                                                                    | 📓 The University of Iowa 🍯 Employee Se                                                                                                    | elf Service - Fin 🙆 Calories in Cottage | Cheese, 😨 Citrix XenApp - I  | Logon             |  |
|   | The University<br>of Iowa                                                                                                    | Budget Year: <b>FY - 2013</b>                                                                                                    | Budge<br>Budget App H                   | t & Salary P                 |                   |  |
|   | Export Budget Files                                                                                                    |                                                                                                    |                                         | Adhoc Filter                 | ✓ Change          |  |
|   | Click on one of the links below to download budget data in either<br>reduce the data exported.                                                                                                    | er comma-delimited format (suitable format suitable format suitable | or Access), or as an Excel spreadsh     | eet. Select a filter from yo | our list above to |  |
|   | <ul> <li>Filled Position Records (comma-delimited or Excel)</li> <li>Unfilled Position Records (comma-delimited or Excel)</li> <li>General Revenue &amp; Expense Records (comma-delimited or Excel)</li> <li>Working Budget Records (comma-delimited or Excel)</li> </ul> |                                                                                                    |                                         |                              |                   |  |

Users also have the option to download other items such as Filled Position Records, Unfilled Position Records, and Working Budget Records from the above screen.

## WORKING BUDGET

| 🎒 Budge                  | t - Microsoft Internet Explorer                              |                             |                                      |                     |                   |
|--------------------------|--------------------------------------------------------------|-----------------------------|--------------------------------------|---------------------|-------------------|
| <u>F</u> ile <u>E</u> di | t <u>V</u> iew F <u>a</u> vorites <u>T</u> ools <u>H</u> elp |                             |                                      |                     | <b>1</b>          |
| 🗘 Back                   | 🔹 🔿 😼 👔 🚮 🔯 Search 🛛 😹 Favorites                             | 🛞 Media 🧭 🔂 - 🎒 🗹           | E &                                  |                     |                   |
| Address                  | http://web-farm3.its.ujowa.edu/budget/working-bug            | det.page                    | <b>_</b>                             | -                   | ∂Go Links »       |
|                          |                                                              | gotipage                    |                                      |                     |                   |
| Γ T                      | LE UNIVERSITY                                                | Dudget (                    |                                      | mmin                |                   |
|                          |                                                              | Buuger                      | s Salary Pia                         | INNII               | 9                 |
|                          | DF IOWA                                                      | Budget Office   Budget App  | <u>Home   Filled Positions   Fil</u> | ters   <u>Kepon</u> | <u>s   Loqout</u> |
| Click he                 | ere to export this data as a comma-delimit                   | ed file or Excel spreadshee | et 17                                | No filtor col       | locted)           |
| Click he                 | ere to apply a percentage across updateab                    | le filled position records. |                                      | NO meer ser         | etteu)            |
| Click or                 | the MFK to view, edit or delete that recor                   | d.                          |                                      | Click her           | e to create       |
| Choix Or                 |                                                              |                             |                                      | <u>onex nex</u>     |                   |
| TC MFI                   | ĸ                                                            | Name/Desc                   | Cur Bud                              | Cur Sal             | New Bud           |
| UP <u>050</u>            | 33 4300 00010 0000000 5000 000 00000 40                      | 0000 JULY 1 BUDGET          | 0                                    | 0                   | 0                 |
| FP <u>050</u>            | 33 4300 00010 0000000 5002 005 00000 40                      | 0000 Name                   | 151,424                              | 151,424             | 154,452           |
| FP <u>050</u>            | 33 4300 00010 0000000 5035 528 00000 40                      | <u>0000</u> Name            | 18,780                               | 18,780              | 18,780            |
| FP <u>050</u>            | 33 4300 00010 0000000 5035 528 00000 40                      | 0000 Name                   | 0                                    | 18,780              | 18,780            |
| FP <u>050</u>            | 33 4300 00010 0000000 5035 528 00000 40                      | <u>0000</u> Name            | 18,780                               | 18,780              | 18,780            |
| FP <u>050</u>            | 33 4300 00010 0000000 5035 528 00000 40                      | <u>0000</u> Name            | 18,780                               | 18,780              | 18,780            |
| FP <u>050</u>            | 33 4300 00010 0000000 5035 528 00000 40                      | <u>0000</u> Name            | 18,780                               | 18,780              | 18,780            |
| UP <u>050</u>            | 33 4300 00010 0000000 5035 000 00000 40                      | 0000 JULY 1 BUDGET          | 265                                  | 0                   | 0                 |
| FP <u>050</u>            | 33 4300 00010 0000000 5045 635 00000 40                      | <u>0000</u> Name            | 0                                    | 18,780              | 18,780            |
| FP <u>240</u>            | 33 4300 00078 0000000 5045 419 00000 40                      | 0000 Name                   | 0                                    | 3,424               | 3,424             |
| FP <u>520</u>            | 33 4300 00000 86003200 5045 333 00000 40                     | 0000 Name                   | 0                                    | 18,780              | 18,780            |
| FP <u>520</u>            | 33 4300 00000 86003200 5045 333 00000 40                     | 0000 Name                   | 0                                    | 18,780              | 18,780            |
| FP 050                   | 33 4300 00010 0000000 5045 635 00000 40                      | 0000 Name                   | 17,215                               | 18,780              | 18,780            |
| FP 050                   | 33 4300 00010 0000000 5045 528 00000 40                      | 0000 Name                   | 0                                    | 18,780              | 18,780            |
| <b>↓</b>                 |                                                              |                             | -                                    | ]                   |                   |
| <b>e</b>                 |                                                              |                             |                                      | 🥝 Internet          |                   |

The Working Budget displays all budget entries (Filled, Unfilled, and GE/Revenue) in a format similar to a table. Users may "Click here to apply...." at the top of the page to apply a percentage increase to all the current salaries in the filtered group. This will not work for GE/Revenue, Merit, or Unfilled Position entries. General Expense must be entered in the New Budget field only.

Users may add salary dollars to the General Ledger without a position number within the Working Budget display by selecting "Click here to create a new record" at the top of the page. This record will appear with an UP (unfilled position) as the position type code. The UP dollar amount must be placed in the New Budget field. If the description is left blank, it will default to "Unallocated F, P, G or GA/RA" depending on the iacct when the budget is downloaded into the general ledger (F is Faculty, P is Professional & Scientific, etc.).

## WORKING BUDGET (continued)

Users may also download the Working Budget as a comma-delimited or Excel file. See the excel file example below:

| <b>N</b> | Microsoft Excel - working-budget[1] |               |            |                             |                          |                     |          |               |               |          |         |         |            |
|----------|-------------------------------------|---------------|------------|-----------------------------|--------------------------|---------------------|----------|---------------|---------------|----------|---------|---------|------------|
|          | <u>File E</u> dit                   | ⊻iew          | Insert     | F <u>o</u> rmat <u>T</u> oo | ls <u>D</u> ata <u>W</u> | ⊻indow <u>H</u> elp |          |               |               |          |         |         | <u>_8×</u> |
| ] 🗅      | 🛩 🖬                                 | 6             | à 💞        | X ⊨⊃ -                      | CH + 2                   | 2 🚺 100°            | % • *    | 10 <b>- B</b> | <u>u</u>  ≣ ≣ |          | \$%,    | ◆.0 .00 | 🔄 • 👌 • ?  |
|          | A1                                  | •             |            | = BUDG_                     | WRKG_D                   | )TL_ID              |          |               |               |          |         |         |            |
|          | Α                                   |               | В          | С                           | D                        | E                   | F        | G             | Н             |          | J       | K       | L          |
| 1        | BUDG V                              | V <u>Ø</u> BU | DG CU      | BUDG TY                     | BUDG Y                   | 'R GL FUN           | D GL ORG | GL DEPT       | GL SUB        | (GL GRAN | GL INST | GLORG   | GL DEF     |
| 2        | 186850                              | 6 2           | 716228     | UP                          | 2004                     |                     | 01       | 0060          | 00000         |          | 5200    |         |            |
| 3        | 187369                              | 7 2           | 721419     | UP                          | 2004                     | 050                 | 01       | 0060          | 00000         | 00000000 | 5200    | 000     | 00000      |
| 4        | 186167                              | 0 23          | 709392     | FP                          | 2004                     | 050                 | 01       | 0060          | 00000         | 00000000 | 5202    | 000     | 00000      |
| 5        | 185755                              | 2 2           | 705274     | FP                          | 2004                     | 050                 | 01       | 0060          | 00000         | 00000000 | 5202    | 000     | 00000      |
| 6        | 186631                              | 8 27          | 714040     | FP                          | 2004                     | 260                 | 01       | 0060          | 00000         | 00000000 | 5202    | 000     | 00000      |
| 7        | 186632                              | 4 27          | 714046     | FP                          | 2004                     | 050                 | 01       | 0060          | 00000         | 00000000 | 5202    | 000     | 00000      |
| 8        | 186084                              | 2 2           | 708564     | FP                          | 2004                     | 050                 | 01       | 0060          | 00000         | 00000000 | 5202    | 000     | 00000      |
| 9        | 186254                              | 6 27          | 710268     | FP                          | 2004                     | 050                 | 01       | 0060          | 00000         | 00000000 | 5202    | 000     | 00000      |
| 10       | 186254                              | 7 23          | 710269     | FP                          | 2004                     | 260                 | 01       | 0060          | 00000         | 00000000 | 5202    | 000     | 00000      |
| 11       | 186275                              | 9 27          | 710481     | FP                          | 2004                     | 260                 | 01       | 0060          | 00000         | 00000000 | 5202    | 000     | 00000      |
| 12       | 185394                              | 5 23          | 701667     | FP                          | 2004                     | 050                 | 01       | 0060          | 00000         | 00000000 | 5202    | 000     | 00000      |
| 13       | 187369                              | 8 2           | 721420     | UP                          | 2004                     | 050                 | 01       | 0060          | 00000         | 00000000 | 5202    | 000     | 00000      |
| 14       | 184731                              | 7 26          | 695039     | FP                          | 2004                     | 050                 | 01       | 0060          | 00000         | 00000000 | 5202    | 000     | 00000      |
| 15       | 186850                              | 5 2           | 716227     | UP                          | 2004                     |                     | 01       | 0060          | 00000         |          | 5400    |         |            |
| 16       | 187369                              | 9 2           | 721421     | UP                          | 2004                     | 050                 | 01       | 0060          | 00000         | 00000000 | 5400    | 000     | 00000      |
| 17       | 186953                              | 4 27          | 717256     | GE                          | 2004                     | 050                 | 01       | 0060          | 00000         | 00000000 | 6070    | 000     | 00000      |
| 18       | 186953                              | 5 2           | 717257     | GE                          | 2004                     | 050                 | 01       | 0060          | 00000         | 00000000 | 6270    | 000     | 00000      |
| 19       |                                     |               |            |                             |                          |                     |          |               |               |          |         |         |            |
| 20       |                                     | _             |            |                             |                          |                     |          |               |               |          |         |         |            |
| 21       |                                     |               |            |                             |                          |                     |          |               |               |          |         |         |            |
| 22       |                                     | _             |            |                             |                          |                     |          |               |               |          |         |         |            |
| 23       |                                     | _             |            |                             |                          |                     |          |               |               |          |         |         |            |
| 24       |                                     |               | - <b>-</b> |                             |                          |                     |          |               |               |          |         |         |            |
|          | • • • • \\                          | Drking        | j-budge    | st /                        |                          |                     |          |               | •             |          |         |         |            |

#### This is an example of a comma-delimited file:

| <b>1</b> | Microsoft Excel - working-budget[1]   |                             |                              |                            |                  |        |              |                |           |          |                         |                        |
|----------|---------------------------------------|-----------------------------|------------------------------|----------------------------|------------------|--------|--------------|----------------|-----------|----------|-------------------------|------------------------|
|          | <u>F</u> ile <u>E</u> dit             | <u>V</u> iew <u>I</u> nsert | F <u>o</u> rmat <u>T</u> ool | s <u>D</u> ata <u>W</u> in | dow <u>H</u> elp |        |              |                |           |          |                         | _ 8 ×                  |
|          | 🛩 🔛                                   | a 🕽 🖉                       | <b>∦</b> ⊨⊃ -                | CH + <b>Σ</b>              | 100%             | - * 1  | 0 <b>- B</b> | <u>n</u>   = = |           | \$%,     | ◆.0 .00 0.<br>●.0 ◆ .00 | 🔄 + <mark>ð</mark> + 类 |
|          | A1                                    | •                           | = BUDG_                      | WRKG_DTI                   | ID               |        |              |                |           |          |                         |                        |
|          | A                                     | B                           | С                            | D                          | E                | F      | G            | Н              |           | J        | K                       |                        |
| 1        | BUDG W                                | / BUDG_CL                   | BUDG_TY                      | BUDG_YF                    | GL_FUND          | GL_ORG | GL_DEPT      | GL_SUB_        | GL_GRAN   | GL_INST_ | GL_ORG                  | GL_DEF                 |
| 2        | 186850                                | 2716228                     | "UP"                         | "2004"                     | "null"           | "01"   | "0060"       | "00000"        | "null"    | "5200"   | "null"                  | "null"                 |
| 3        | 187369                                | 7 2721419                   | "UP"                         | "2004"                     | "050"            | "01"   | "0060"       | "00000"        | "00000000 | "5200"   | "000"                   | "00000"                |
| 4        | 1861670                               | 2709392                     | "FP"                         | "2004"                     | "050"            | "01"   | "0060"       | "00000"        | "00000000 | "5202"   | "000"                   | "00000"                |
| 5        | 185755                                | 2 2705274                   | "FP"                         | "2004"                     | "050"            | "01"   | "0060"       | "00000"        | "00000000 | "5202"   | "000"                   | "00000"                |
| 6        | 1866318                               | 3 2714040                   | "FP"                         | "2004"                     | "260"            | "01"   | "0060"       | "00000"        | "00000000 | "5202"   | "000"                   | "00000"                |
| 7        | 1866324                               | 4 2714046                   | "FP"                         | "2004"                     | "050"            | "01"   | "0060"       | "00000"        | "00000000 | "5202"   | "000"                   | "00000"                |
| 8        | 1860843                               | 2 2708564                   | "FP"                         | "2004"                     | "050"            | "01"   | "0060"       | "00000"        | "00000000 | "5202"   | "000"                   | "00000"                |
| 9        | 1862546                               | 5 2710268                   | "FP"                         | "2004"                     | "050"            | "01"   | "0060"       | "00000"        | "00000000 | "5202"   | "000"                   | "00000"                |
| 10       | 186254                                | 7 2710269                   | "FP"                         | "2004"                     | "260"            | "01"   | "0060"       | "00000"        | "00000000 | "5202"   | "000"                   | "00000"                |
| 11       | 186275                                | 9 2710481                   | "FP"                         | "2004"                     | "260"            | "01"   | "0060"       | "00000"        | "00000000 | "5202"   | "000"                   | "00000"                |
| 12       | 185394                                | 5 2701667                   | "FP"                         | "2004"                     | "050"            | "01"   | "0060"       | "00000"        | "00000000 | "5202"   | "000"                   | "00000"                |
| 13       | 187369                                | 3 2721420                   | "UP"                         | "2004"                     | "050"            | "01"   | "0060"       | "00000"        | "00000000 | "5202"   | "000"                   | "00000"                |
| 14       | 184731                                | 7 2695039                   | "FP"                         | "2004"                     | "050"            | "01"   | "0060"       | "00000"        | "00000000 | "5202"   | "000"                   | "00000"                |
| 15       | 186850                                | 5 2716227                   | "UP"                         | "2004"                     | "null"           | "01"   | "0060"       | "00000"        | "null"    | "5400"   | "null"                  | "null"                 |
| 16       | 187369                                | 3 2721421                   | "UP"                         | "2004"                     | "050"            | "01"   | "0060"       | "00000"        | "00000000 | "5400"   | "000"                   | "00000"                |
| 17       | 186953                                | 4 2717256                   | "GE"                         | "2004"                     | "050"            | "01"   | "0060"       | "00000"        | "00000000 | "6070"   | "000"                   | "00000"                |
| 18       | 186953                                | 5 2717257                   | "GE"                         | "2004"                     | "050"            | "01"   | "0060"       | "00000"        | "00000000 | "6270"   | "000"                   | "00000"                |
| 19       |                                       |                             |                              |                            |                  |        |              |                |           |          |                         |                        |
| 20       |                                       |                             |                              |                            |                  |        |              |                |           |          |                         |                        |
| 21       |                                       |                             |                              |                            |                  |        |              |                |           |          |                         |                        |
| 22       |                                       |                             |                              |                            |                  |        |              |                |           |          |                         |                        |
| 23       |                                       |                             |                              |                            |                  |        |              |                |           |          |                         |                        |
| 24       |                                       |                             |                              |                            |                  |        |              |                |           |          |                         |                        |
|          | • • • • • • • • • • • • • • • • • • • | v jworking-b                | udget[1]/                    |                            |                  |        |              | •              |           |          |                         |                        |

## CATEGORY AND DEPARTMENTAL SHIFTS

In the past the Budget Office would do any category shift (change budget dollars from one classification to another) or departmental shift (moving dollars from one department to another) for you. An application has been created, at the bottom of your control sheet, the ability to move your own funds.

## Reallocate Displayed 050 Funds

| Enter an amount in only one of the rows. The second amount will be computed. |                |             |  |  |  |  |
|------------------------------------------------------------------------------|----------------|-------------|--|--|--|--|
| FROM Org: Choose V Dept:                                                     | Sal Inst Acct: | Sal Amount: |  |  |  |  |
| TO Org: Dept:                                                                | Sal Inst Acct: | Sal Amount: |  |  |  |  |
| Comment:                                                                     |                |             |  |  |  |  |
| Reallocate Funds                                                             |                |             |  |  |  |  |

You will only be able to move funds you are responsible for. If you are doing a category shift, it will calculate the fringe dollars in the background and do the math for you to give you the correct salary amount. Fill in the known dollar you are trying to achieve with the correct lacct.

If it is determined you did an entry in error, you will need to contact the Budget Office or the receiving Org/Department and they will reverse the entry for you.

A new report "Reallocated Funds" will help you keep track of any money movement you have done and to whom.

## FILTERS

In this application there are two kinds of filters, a quick filter and an advanced filter.

#### Quick Filter

The quick filter will allow filtering on a limited number of fields that are commonly used. Users may name and save the filter to use at another time, or just apply the filter for a one-time use.

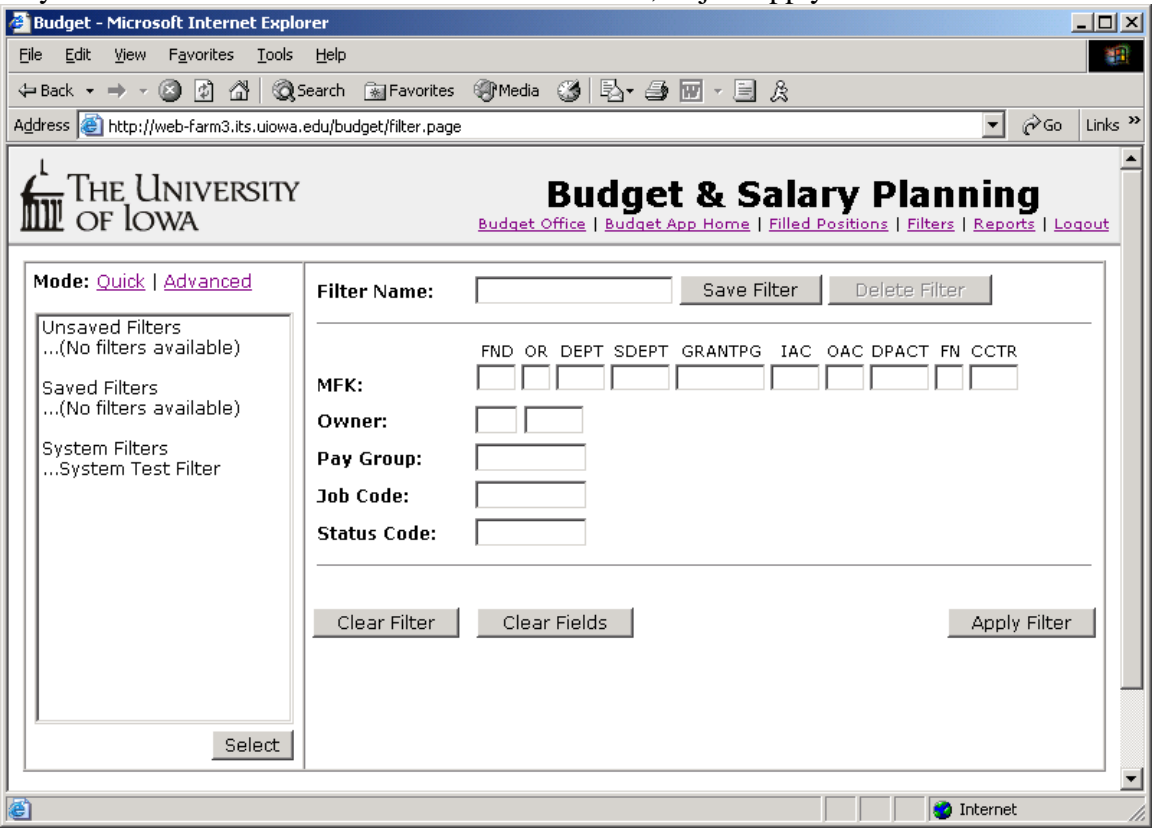

Once finished with the filter, go to the drop down menu at the top of the page and select "(No filter selected)" to go back to the original view.

| 🚰 Budget - Microsoft Internet Explorer                                                                                                    |                                                                                 | _ [ ] ×              |
|----------------------------------------------------------------------------------------------------|---------------------------------------------------------------------------------|----------------------|
| Ele Edit View Favorites Iools Help                                                                                                    |                                                                                 | 19                   |
| $ \downarrow Back \ \bullet \ \Rightarrow \ \circ \ \textcircled{O} \ \textcircled{O} \ @} \ \textcircled{O} \ @ \ \textcircled{O} \ @ \ @ \ @ \ @ \ @ \ @ \ @ \ @ \ @ \ $ | A                                                                               |                      |
| Address 🗃 http://web-farm3.its.uiowa.edu/budget/unfiled-positions.page                                                                                                    | -                                                                               | Go Links ×           |
| THE UNIVERSITY Budget & S<br>OF IOWA Budget Office   Budget App Home                                                                                                    | alary Plannii<br>Filled Positions   Filters   Res                               | ng<br>ports   Logout |
| Record: << <- 1 go -> >> of 1                                                                                                    | (No filter selected)                                                            | Change               |
| Posn Nor         Posn Description         Job Cd Pay G         Job Description           00017741         SECRETARY II         GB51         08         Secretary II                                                                                                    | Unsaved Filters<br>Adhoc Filter                                                 |                      |
| FND OR DEPT SDEPT GRANTPG IAC OAC DPACT FN CCTR                                                                                                    | Saved Filters<br>(No filters available)<br>System Filters<br>System Test Filter |                      |
| Add MFK Delete MFKs                                                                                                    | Save Record                                                                     |                      |

## **Advanced Filter**

| 🚰 Budget - Microsoft Internet Expl                                         | orer                              |                                                                                                    |  |  |  |  |  |
|----------------------------------------------------------------------------|-----------------------------------|----------------------------------------------------------------------------------------------------|--|--|--|--|--|
| Eile Edit View Favorites Tools Help                                        |                                   |                                                                                                    |  |  |  |  |  |
| ← Back - → - 🙆 🛃 🔞                                                         | Search 🛛 😹 Favorite               | is 🛞 Media 🧭 🔂 - 🎒 🗹 - 📃 🏦                                                                                 |  |  |  |  |  |
| Address i http://web-farm3.its.uiowa                                       | .edu/budget/filter-ad             | vanced.page?redirect=/home.page                                                                            |  |  |  |  |  |
| THE UNIVERSITY<br>OF IOWA                                                  | ,                                 | Budget & Salary Planning Budget Office   Budget App Home   Filled Positions   Filters   Reports   Logout   |  |  |  |  |  |
| Mode: <u>Quick</u>   <u>Advanced</u>                                       | Name:                             | Save Filter Delete Filter                                                                                  |  |  |  |  |  |
| Unsaved Filters<br>Adhoc Filter<br>Saved Filters<br>(No filters available) | Filter Rules:<br>(add column)     |                                                                                                    |  |  |  |  |  |
| System Filters<br>System Test Filter                                       |                                   |                                                                                                    |  |  |  |  |  |
|                                                                            |                                   | C Filtered records must match <b>all</b> rules (AND)<br>C Filtered records can match <b>any</b> rules (OR) |  |  |  |  |  |
|                                                                            | Sort by:<br>( <u>add column</u> ) | C Ascending C Descending     C Ascending C Descending                                                      |  |  |  |  |  |
| Select                                                                     | Clear Filter                      | Clear Fields Apply Filter                                                                                  |  |  |  |  |  |
| Ð                                                                          |                                   |                                                                                                    |  |  |  |  |  |
|                                                                            |                                   | MFK: FND<br>MFK: OR<br>MFK: DEPT<br>MFK: SDEPT<br>MFK: GRANTPG<br>MFK: IAC                                 |  |  |  |  |  |

The advanced filter allows filtering with many different criteria. The screen shows only four, but more may be added by clicking (add column). Again, these filters may be named and saved for future use or just used one time.

MFK: OAC

MFK: FN

MFK: DPACT

MFK: CCTR

Starts With

Ends With

Less Than

Like

Greater Than

Remember the filled position screen data is loaded by owner of the position first, then org-dept. This can be resorted using the filter screen. At the bottom of the filter screen, use the "Sort by" to change the settings.

## BALANCE

If the user is responsible for more than one budget group, a screen to select a Budget Group will be displayed. After the selection is made, click OK.

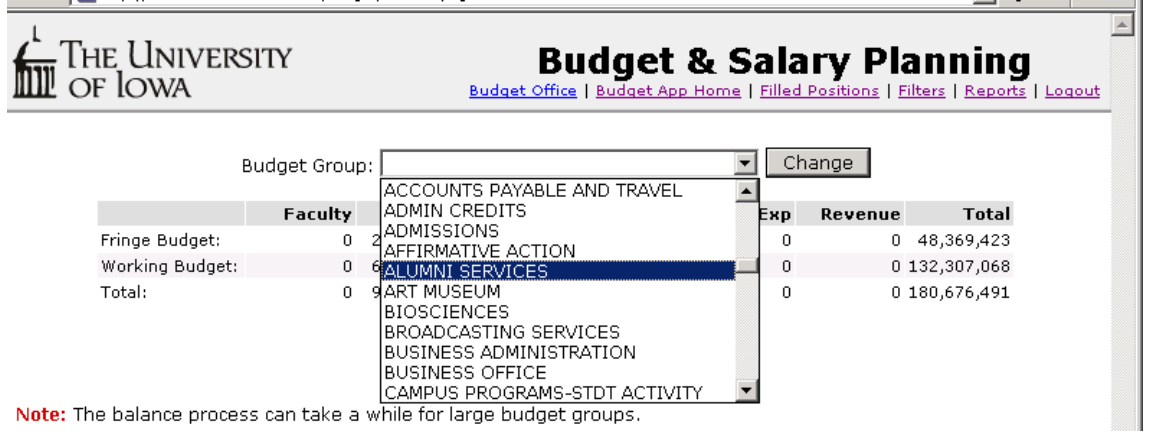

#### General Fund Groups:

General Fund groups must run the "**IACCT Control Sheet Balance**" report to confirm that category shifts were done correctly with the appropriate fringe percentage before you begin your balancing.

For General Fund groups, the "Balance Budget for Group" button will compare the Working Budget to the new fiscal year Base budget and plug any errors to the "Control Account" line. Users must verify that the Control Account line is all zeros. If it is not, they must go back to the working budget and adjust. Often excess dollars are put in an unfilled line. Once adjustments are made, recheck your "IACCT Control Sheet Balance" and return to the balance screen and rebalance.

This button will also run the report "New Position Salary!= Sum of MFKs (with owner)". This verifies that the sum of the MFKs for filled positions equal the total new position salary. This is necessary in order for HR to receive the new salary information. Once this report is free from errors, return to the balance screen and rebalance.

|                                                                                | Budget Office   Budget App Home   Filled Positions   Filters   Reports   Loc |                                                |                                     |                                                      |                                           |                                    |                                                                   |  |  |  |
|--------------------------------------------------------------------------------|------------------------------------------------------------------------------|------------------------------------------------|-------------------------------------|------------------------------------------------------|-------------------------------------------|------------------------------------|-------------------------------------------------------------------|--|--|--|
| 1                                                                              | Budaet Group:                                                                | Name of G                                      | roup                                |                                                      | ▼ Cł                                      | ange                               |                                                                   |  |  |  |
|                                                                                | baagee oroap.                                                                |                                                | n oup                               |                                                      |                                           |                                    |                                                                   |  |  |  |
| Balance Error: S                                                               | Some position                                                                | total salarie                                  | es do not equ                       | al the sum                                           | of the detai                              | l salaries.                        |                                                                   |  |  |  |
| C                                                                              | Click <u>here</u> to vi                                                      | ew the repo                                    | ort.                                |                                                      |                                           |                                    |                                                                   |  |  |  |
|                                                                                |                                                                              |                                                |                                     |                                                      |                                           |                                    |                                                                   |  |  |  |
|                                                                                |                                                                              |                                                |                                     |                                                      |                                           |                                    |                                                                   |  |  |  |
|                                                                                |                                                                              |                                                |                                     |                                                      |                                           |                                    |                                                                   |  |  |  |
|                                                                                |                                                                              |                                                |                                     |                                                      |                                           |                                    |                                                                   |  |  |  |
|                                                                                |                                                                              |                                                |                                     |                                                      |                                           |                                    |                                                                   |  |  |  |
|                                                                                | Faculty                                                                      | P&5                                            | Students                            | Merit                                                | Gen Exp                                   | Revenue                            | Total                                                             |  |  |  |
| Base Budget:                                                                   | Faculty<br>0                                                                 | <b>P&amp;S</b><br>312,448                      | Students<br>0                       | <b>Merit</b><br>952,596                              | <b>Gen Exp</b><br>276,546                 | <b>Revenue</b><br>0                | <b>Total</b><br>1,541,590                                         |  |  |  |
| Base Budget:<br>Working Budget:                                                | Faculty<br>0<br>0                                                            | <b>P&amp;S</b><br>312,448<br>0                 | Students<br>0<br>0                  | <b>Merit</b><br>952,596<br>884,344                   | Gen Exp<br>276,546<br>276,546             | <b>Revenue</b><br>0<br>0           | <b>Total</b><br>1,541,590<br>1,160,890                            |  |  |  |
| Base Budget:<br>Working Budget:<br>Difference:                                 | Faculty<br>0<br>0                                                            | <b>P&amp;S</b><br>312,448<br>0<br>312,448      | Students<br>0<br>0<br>0             | Merit<br>952,596<br>884,344<br>68,252                | Gen Exp<br>276,546<br>276,546<br>0        | Revenue<br>0<br>0                  | <b>Total</b><br>1,541,590<br>1,160,890<br>380,700                 |  |  |  |
| Base Budget:<br>Working Budget:<br>Difference:                                 | <b>Faculty</b><br>0<br>0<br>0                                                | P&S<br>312,448<br>0<br>312,448                 | Students<br>0<br>0                  | Merit<br>952,596<br>884,344<br>68,252                | <b>Gen Exp</b><br>276,546<br>276,546<br>0 | Revenue<br>0<br>0                  | <b>Total</b><br>1,541,590<br>1,160,890<br>380,700                 |  |  |  |
| Base Budget:<br>Working Budget:<br>Difference:<br>Control Account:             | Faculty<br>0<br>0                                                            | P&S<br>312,448<br>0<br>312,448<br>0            | Students<br>0<br>0<br>0             | Merit<br>952,596<br>884,344<br>68,252<br>0           | <b>Gen Exp</b><br>276,546<br>276,546<br>0 | <b>Revenue</b><br>0<br>0<br>0      | <b>Total</b><br>1,541,590<br>1,160,890<br>380,700<br>0            |  |  |  |
| Base Budget:<br>Working Budget:<br>Difference:<br>Control Account:<br>Balance: | <b>Faculty</b><br>0<br>0<br>0<br>0                                           | P&S<br>312,448<br>0<br>312,448<br>0<br>312,448 | <b>Students</b><br>0<br>0<br>0<br>0 | Merit<br>952,596<br>884,344<br>68,252<br>0<br>68,252 | Gen Exp<br>276,546<br>276,546<br>0<br>0   | <b>Revenue</b><br>0<br>0<br>0<br>0 | <b>Total</b><br>1,541,590<br>1,160,890<br>380,700<br>0<br>380,700 |  |  |  |

#### Non-General Fund Groups that will load to the General Ledger

These funds must also run the report "New Position Salary!= Sum of MFKs (with owner)" in order to verify that the sum of the MFKs for filled positions equal the total new position salary. This is necessary in order for HR to receive the new salary information.

Since these funds will be loaded to the General Ledger, they must balance to zero in the total column. The revenues and expenditures must zero out.

| The University<br>Of Iowa | Budget Year: FY - 2014 |                          |                                               |                                 |                  |                 | Budget & Salary Plann<br>Budget App Home   Filled Positions   Filters   Reports |         |         |  |
|---------------------------|------------------------|--------------------------|-----------------------------------------------|---------------------------------|------------------|-----------------|---------------------------------------------------------------------------------|---------|---------|--|
| This balance group ha     | as been balanced       | Budget Group:            | 230 - Org 17 Pr<br>ffice. Click <u>here</u> t | imary Care<br>o mark it as inco | Char mplete.     | nge             |                                                                                 |         |         |  |
|                           | Faculty<br>Clincal     | Faculty Non-<br>Clinical | P&S                                           | Students                        | Merit<br>Regular | Merit<br>Exempt | General<br>Expense                                                              | Revenue | Total   |  |
| Fringe Budget:            | 34,669                 | 0                        | 51,113                                        | 0                               | 10,567           | 0               | 0                                                                               | 0       | 96,349  |  |
| Working Budget:           | 162,005                | 0                        | 148,151                                       | 0                               | 20,719           | 0               | 221,706                                                                         | 648,930 | -96,349 |  |
| Total                     | 196,674                | 0                        | 199,264                                       | 0                               | 31,286           | 0               | 221,706                                                                         | 648,930 | 0       |  |

#### Funds not loaded to the General Ledger

These funds must also run the report "New Position Salary!= Sum of MFKs (with owner)" in order to verify that the sum of the MFKs for filled positions equal the total new position salary. This is necessary in order for HR to receive the new salary information.

## REPORTS

There are numerous reports provided to help users with budget and salary planning. As mentioned in the Balance section, users must run the "New Position Salary != Sum of MFKs" report for all funds. In addition, General Fund groups must run the "IACCT Control Sheet Balance" report to confirm that category shifts were done correctly with the appropriate fringe percentage.

### **Budget Reports**

- Work Copy
- <u>Control Sheet</u>
- MFK Salary = \$0
- New Position Salary != Sum of MFKs (with owner)
- Department Summary
- MFK Budget != MFK Salary
- Unfilled Positions
- Unfilled Positions Updated
- <u>GE Entries</u>
- <u>GE Entries Updated</u>
- <u>Compensation Category</u>
   Department Budget Applysis (/
- Department Budget Analysis (old CI0004)
- HR Changes
- <u>P&S Paygrade Minimum</u>
- <u>P&S Paygrade Maximum</u>
- SEIU Paygrade Maximum
- <u>P&S Percentage Increase Summary</u>
- Faculty Percentage Increase Summary
- Salary Increase Out of Range
- Large Salary
- IACCT Control Sheet Balance